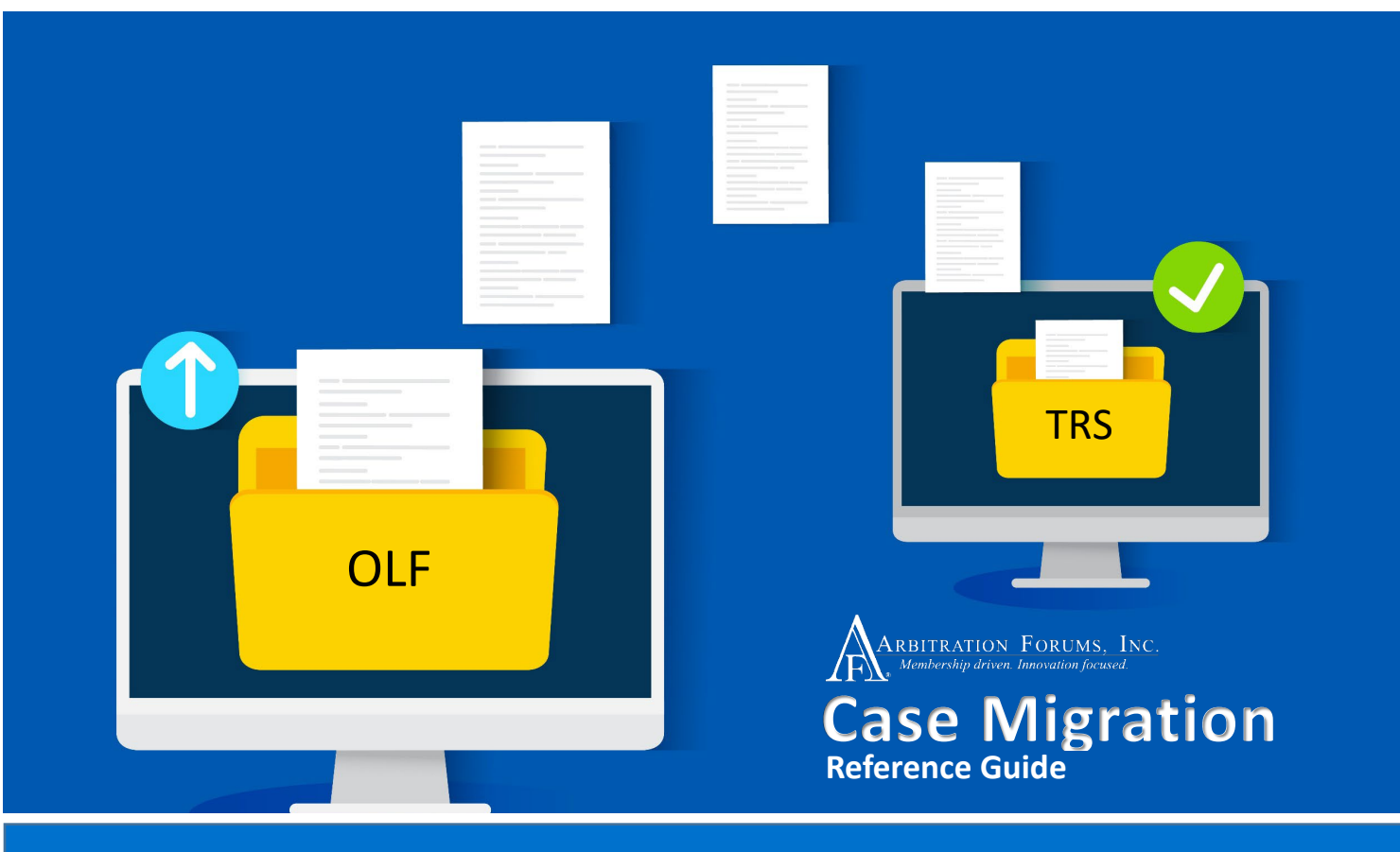

# This guide will cover:

Why Online Filing (OLF) is being discontinued.

- When Arbitration Forums, Inc. (AF) will initiate the import process and how you will be notified.
- How to refile and submit your case to Total Recovery Solution (TRS<sup>®</sup>).

# **Table of Contents**

| W  | /hy OLF is Being Discontinued                         | 3    |
|----|-------------------------------------------------------|------|
| In | nport Initiation and Notification                     | 4    |
| н  | ow to Refile and Submit a Case in TRS                 | 5    |
|    | Enter Filing                                          | 5    |
|    | Workflow Step Indicators                              | 6    |
| In | cident Details and My Party Information Workflow Step | 8    |
|    | Special – Import Damages                              | . 10 |
|    | New York PIP – Case Qualifier Workflow Step           | . 11 |
|    | Select Coverages                                      | . 12 |
|    | Add Additional Parties                                | . 13 |
|    | Party Information for Adverse Party                   | . 13 |
|    | Liability Arguments Workflow Step                     | . 14 |
|    | New York PIP – Coverage Information                   | . 15 |
|    | Property – Coverage Information                       | . 16 |
|    | Special – Coverage Information                        | . 17 |
|    | Feature Information                                   | . 18 |
|    | Property – Feature Information                        | . 20 |
|    | Special – Feature Information                         | . 22 |
|    | Select Features to Submit                             | . 24 |
|    | Filing Options & Biling                               | . 25 |
|    | Review & Submit                                       | . 25 |
|    |                                                       |      |

### Why OLF is Being Discontinued

# DISCONTINUED

Arbitration Forums, Inc. has been on a multiyear journey to deliver an innovative arbitration product that reduces cycle time, decreases filling errors, and improves decision quality.

Now with the addition of the Special Arbitration Forum, Total Recovery Solution (TRS®) contains all of AF's programs prompting the discontinuation of Online Filing (OLF) later this year.

Open, unheard cases will have to be resubmitted in TRS. This includes cases that have been deferred. In preparation for the move, you are asked to refile your OLF cases in TRS<sup>®</sup>.

# **Import Initiation and Notification**

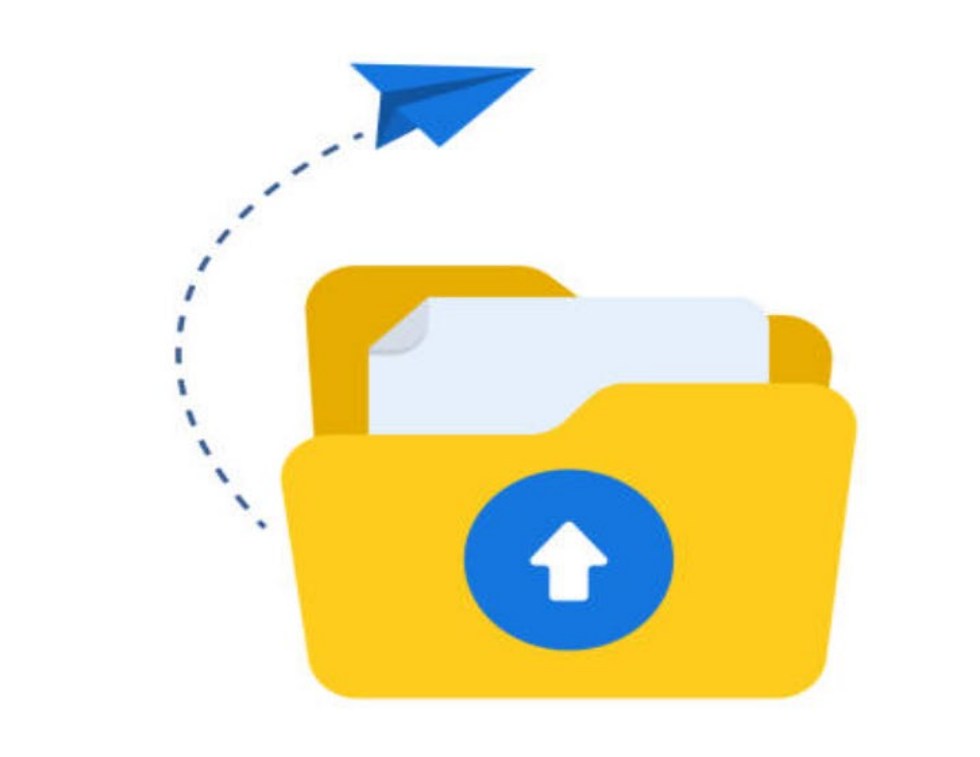

|    | Se | epte | mbe | r 202 | 4  |    |
|----|----|------|-----|-------|----|----|
| SU | мо | τu   | WE  | тн    | FR | SA |
| 1  | 2  | 3    | 4   | 5     | 6  | 7  |
| 8  | 9  |      | 11  | 12    | 13 | 14 |
| 15 | 16 | 17   | 18  | 19    | 20 | 21 |
| 22 | 23 | 24   | 25  | 26    | 27 | 28 |
| 29 | 30 |      |     |       |    |    |

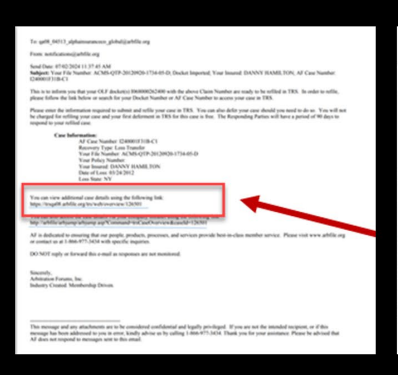

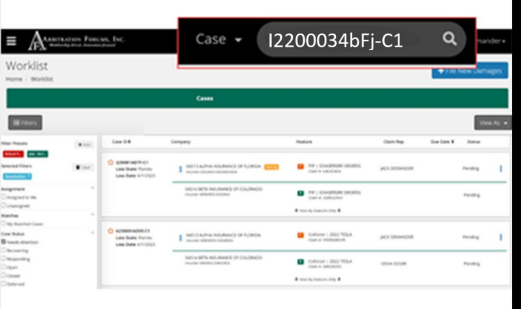

AF will initiate the import of Online Filing (OLF) cases to TRS<sup>®</sup> on September 9, 2024. Once the import is complete, a notification is sent to your company's global address. To access the case, click the hyperlink.

You can also access the TRS<sup>®</sup> case by entering the claim or docket number in the field provided.

# How to Refile and Submit a Case in TRS

# Quick

Tips

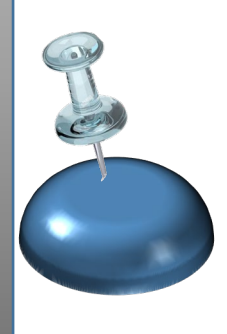

Not all claim information will migrate from OLF to TRS. You will need to re-enter information from certain sections, such as Company-Paid Damages.

Evidence from OLF will migrate to TRS and will be located in **Evidence Manager**. You are required to attach evidence to relevant workflow steps.

Review each workflow step carefully and enter claims information where required before submitting the case to TRS.

### **Enter Filing**

After entering the OLF docket number or claim number, the case will appear on your worklist. From the filter options, select **OLF to TRS Cases.** By selecting this filter, only migrated OLF to TRS cases will appear in the Worklist.

|                                                                 |                                                | Open Closed Deferred OLF to TRS Cases                                              | ☆ I240001E9ED-0<br>Loss State: Net<br>Loss Date: 5/2 | C <b>1</b><br>w York<br>/2013          |                         |
|-----------------------------------------------------------------|------------------------------------------------|------------------------------------------------------------------------------------|------------------------------------------------------|----------------------------------------|-------------------------|
| Case ID                                                         | Company                                        | Feature                                                                            | Claim Rep                                            | Due Date                               | Status                  |
| ☆ P240001F5CD-C1<br>Loss State: Florida<br>Loss Date: 7/12/2024 | 04513 ALPHA INSURANCE OF<br>Insured: AVI TIARA | FLORIDA F Property  <br>Claim #: UG202407191044-1<br>Internal Reference: P02500004 | SYSTEM PROFI                                         | LE                                     | In Progress             |
| To start the refi                                               | ling process, select <b>E</b>                  | Enter Filing from the blue                                                         | ellipsis.                                            | Assign Cla<br>Delete Fe<br>Enter Filir | aim Rep<br>eature<br>ng |
| MEMBER<br>Managem                                               | CONFIDENTIAL: May not be sha                   | rred outside Arbitration Forums, Inc. or interval.                                 | nded Member Compan                                   | y without Senior                       | 5                       |

# **Workflow Step Indicators**

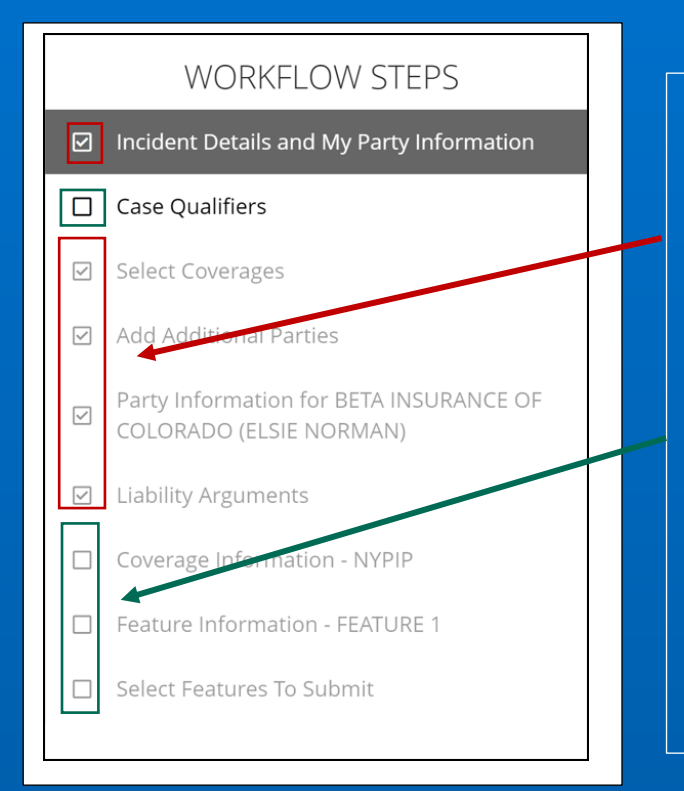

Through the import process, conducted by AF, most of the claims information from the OLF case will automatically migrate into TRS. This will be denoted by a check mark next to each workflow step.

"Unchecked" workflow steps require further action.

Please **review** and **verify** the information is accurate before navigating through the workflow steps and submitting your case.

### New York PIP Workflow Steps

### WORKFLOW STEPS Incident Details and My Party Information Select Coverages $\checkmark$ $\checkmark$ Add Additional Parties Party Information for BETA INSURANCE OF COLORADO $\checkmark$ (THOMAS STONE) Party Information for BETA INSURANCE OF COLORADO $\checkmark$ (THOMAS STONE) Liability Arguments П Coverage Information - Property Feature Information - New Feature **Counterclaim Response Assertions** Select Features To Submit Filing Options & Billing Review & Submit

### Property Workflow Steps

|              | WORKFLOW STEPS                                   |
|--------------|--------------------------------------------------|
| V            | Incident Details and My Party Information        |
|              | Import Damages                                   |
|              | Select Coverages                                 |
| $\checkmark$ | Add Additional Parties                           |
|              | Party Information for Gamma Insurance<br>Company |
| $\checkmark$ | Liability Arguments                              |
|              | Select Features To Submit                        |
|              | Filing Options & Billing                         |
|              | Review & Submit                                  |

### Special Workflow Steps

From the first workflow step, the below banner appears. This notification states the case originated from OLF and has been migrated to TRS.

| ARBITRATION FORUMS, INC.                                           |                                                      |                 | Case - I240001F31B-C1                              | ◆ ◆ Demander •   |
|--------------------------------------------------------------------|------------------------------------------------------|-----------------|----------------------------------------------------|------------------|
| Incident Details and My Party Informatic                           | n                                                    |                 |                                                    | Exit Workflow    |
| Loss State: New York<br>Loss Date: 3/24/2012                       | Filing Parties: (2) * ALPHA INSURANCE OF FLORIDA (D. | ANNY HAMILTONI  | AF Case ID: I240001F31E<br>gence Law: Pure Cr AF ( | Case ID:         |
|                                                                    | C Online Filing Case<br>This Case has been migrated  | from OLF to TRS | Case Actions 🗸                                     | Evidence Manager |
| WORKFLOW STEPS  Incident Details and My Party Information          | Incident Details and My Party Ir                     | nformation @    | )                                                  |                  |
| Case Qualifiers                                                    | Case Type                                            |                 |                                                    |                  |
| ☑ Select Coverages                                                 | 🗸 Coverage Group 🕑                                   | New York PIP    |                                                    | v 🖊              |
| Add Additional Parties                                             | ✓ Right of Recovery                                  | Loss Transfer   |                                                    | ~ /              |
| Party Information for BETA INSURANCE OF COLORADO<br>(ELSIE NORMAN) |                                                      |                 |                                                    | _                |
| ☑ Liability Arguments                                              | Incident Details                                     |                 |                                                    |                  |
| Coverage Information - NYPIP                                       | ✓ Loss Date                                          | 03/24/2012      |                                                    |                  |
| Feature Information - FEATURE 1                                    | ✔ Loss State                                         | New York        |                                                    | *                |
| □ Si t                                                             | Loss County                                          |                 |                                                    |                  |
| Filing Options & Billing                                           |                                                      |                 |                                                    |                  |
| Review & Submit                                                    | Loss City                                            | NEW YORK        |                                                    |                  |
|                                                                    |                                                      |                 |                                                    |                  |

Selecting the banner populates an important message about the case. Please review case details carefully, especially the following areas:

- Contentions/Liability Arguments
- Feature and Damages Information
- Evidence Attachments

This case was migrated from Online Filing and therefore should be reviewed carefully. The original OLF filing date is applicable to the TRS case. Please pay particularly close attention to the following areas:

- Contentions/Liability Arguments
- · Feature and Damage Information
- Evidence Attachments

You can use the "OLF Case Print" option under Case Actions to refer back to the original Online Filing case. If anything is missing, you can copy and paste from the OLF Case Print to this TRS Case where appropriate.

Once an OLF case is migrated to TRS, it is no longer accessible in OLF. To refer to the original case details, select **OLF Case PDF** from the **Case Actions** tab.

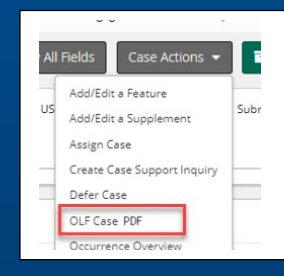

**MEMBER CONFIDENTIAL:** May not be shared outside Arbitration Forums, Inc. or intended Member Company without Senior Management AND Member Company approval.

### **Incident Details and My Party Information Workflow Step**

During the import process, data entered in OLF will be populated in the associated TRS fields. Data that is not available in OLF but is required in TRS will have to be entered.

In some cases, claims information will be defaulted into specific fields. You will need to verify the accuracy of this information.

To edit a field, select the below icon in red. Using the drop-down arrow, select the correct Right of Recovery.

| E ARBITRATION FORUMS, INC.                                         |                                                           |                                                            | Case •                                          | Jack Demander •  |
|--------------------------------------------------------------------|-----------------------------------------------------------|------------------------------------------------------------|-------------------------------------------------|------------------|
| ncident Details and My Party Informati                             | on                                                        |                                                            |                                                 | Exit Workflow    |
| Loss State: New York<br>Loss Date: 3/24/2012                       | Filing Parties: (2) * ALPHA INSURANCE<br>BETA INSURANCE O | E OF FLORIDA (DANNY HAMILTON)<br>F COLORADO (ELSIE NORMAN) | AF Case ID:<br>Negligence Law: Pure Comparative |                  |
|                                                                    | C Online Filing Cas<br>This Case has bee                  | se<br>n migrated from OLF to TRS                           | Case Actions 🗸 📑                                | Evidence Manager |
| WORKFLOW STEPS                                                     |                                                           |                                                            |                                                 |                  |
| Incident Details and My Party Information                          | Incident Details and M                                    | y Party Information (                                      |                                                 |                  |
| Case Qualifiers                                                    | Case Type                                                 |                                                            |                                                 |                  |
| ☑ Select Coverages                                                 | ✓ Coverag                                                 | Ge Group 🚱 New York PIP                                    |                                                 | ~ 🖊              |
| Add Additional Parties                                             | Picks                                                     | Pacovany Less Transfer                                     |                                                 |                  |
| Party Information for BETA INSURANCE OF COLORADO<br>(ELSIE NORMAN) | - ngitt                                                   | Loss transfer                                              |                                                 |                  |
| Liability Arguments                                                | Right of Recovery                                         | Loss Transfor                                              |                                                 |                  |
| Coverage Information - NYPIP                                       | <ul> <li>Right of Recovery</li> </ul>                     | Loss Transfer                                              |                                                 |                  |
| Feature Information - FEATURE 1                                    |                                                           |                                                            |                                                 |                  |
| Select Features To Submit                                          |                                                           | Loss Transfer                                              |                                                 |                  |
| Filing Options & Billing                                           |                                                           | Phoney of Payment                                          |                                                 |                  |

For Property cases, enter the Loss Type and Cause of Loss using the drop-down options listed.

| Incident Details and My Pa | rty Information 😮                                     |          | Rost/Waterraft                                                                                |
|----------------------------|-------------------------------------------------------|----------|-----------------------------------------------------------------------------------------------|
| Case Type                  |                                                       |          | Equipment<br>Fire<br>Inland Marine Loss                                                       |
| 🗸 Coverage Group 😧         | Property                                              | ~        | Structural Damage<br>Underground Cable<br>Utility - Above Ground<br>Water                     |
| ✓ Right of Recovery        | Negligence                                            | · /      |                                                                                               |
| \star Loss Type 🕑          | Select Loss Type from the drop-down options below:    | <b>~</b> | Construction Defect                                                                           |
| ★ Cause of Loss            | Select Cause of Loss from the drop-down options below | :        | Contractor Liability<br>Contractual Liability<br>Improper Maintenance<br>Motor Vehicle Impact |
| Property view              |                                                       |          | Personal Liability<br>Product Liability                                                       |

**MEMBER CONFIDENTIAL:** May not be shared outside Arbitration Forums, Inc. or intended Member Company without Senior Management AND Member Company approval.

8

New York PIP view

| Incident Details and My Par<br>Case Type         | ty Information 🤕                                                                                | For Speci<br>edit tab t            |
|--------------------------------------------------|-------------------------------------------------------------------------------------------------|------------------------------------|
| ✓ Coverage Group<br>✔ Right of Recovery          | Third Party Contribution (Special Arb)       ~         Contribution Among Co-defendants       ~ | Right of<br>original i<br>informat |
| Incident Details<br>Contribution<br>Contribution | Among Co-defendants<br>For Concurrent Coverage                                                  |                                    |
| Loss County                                      | Loss County                                                                                     |                                    |
| Loss City                                        | ТАМРА                                                                                           |                                    |

For Special cases, select the edit tab to change the **Right of Recovery** if the priginal imported claim information is inaccurate.

#### Special view

| Incident Details       |                                             |
|------------------------|---------------------------------------------|
| Loss Date              | 03/24/2012                                  |
| ✓Loss State            | New York                                    |
| Loss County            | Loss County                                 |
| Loss City              | NEW YORK                                    |
| Party Information      |                                             |
| Company                | 04513 - ALPHA INSURANCE CO                  |
| ✓ Subsidiary           | 0002 - ALPHA INSURANCE OF FLORIDA           |
| Policy Information     |                                             |
| Claim Number           | 383737ej38                                  |
| Policy Number          |                                             |
| Policy Issue State     | ~                                           |
| ✓ Line of Insurance    | Personal/Individual     Commercial/Business |
| ✓ Insured's First Name | Stacy                                       |
| ✓ Insured's Last Name  | Wrightwood                                  |

# Next, review the remaining sections for accuracy:

- Incident Details
- Party Information
- Policy Information

Once all information is reviewed and verified, navigate to the next workflow step.

**MEMBER CONFIDENTIAL:** May not be shared outside Arbitration Forums, Inc. or intended Member Company without Senior Management AND Member Company approval.

©2024 Arbitration Forums, Inc.

### **Special – Import Damages**

For Special cases, the **Import Damages** workflow step appears. Select the appropriate coverage using the drop-down options below.

The **Total Damages Sought** amount will migrate from OLF to TRS and can be found to the right.

| ARBITRATION FORUMS, INC.                            |                                                                                                    | Case 🗸                                                                        | A Jack Demander -                            |
|-----------------------------------------------------|----------------------------------------------------------------------------------------------------|-------------------------------------------------------------------------------|----------------------------------------------|
| ncident Details and My Party Infor                  | mation                                                                                                    |                                                                               | Exit Workflow                                |
| Loss State: Florida<br>Loss Date: 3/24/2012         | Filing Parties: (2) * ALPHA INSURANCE OF COLORAD<br>BETA INSURANCE OF COLORAD                                       | AF Case ID:<br>Negligence Law: Pure Comparative<br>iling Case<br>Case Actions | Evidence Manager                             |
| WORKFLOW STEPS                                      |                                                                                                    |                                                                               |                                              |
| Incident Details and My Party Information           | My Damages 😧                                                                                                    |                                                                               |                                              |
| 🗆 Import Damages                                    | The following recoveries were found to be associated with this case. You may import any                             | of these recoveries to be included as damages on this filing as . Yor a       | dd any damages not listed.<br>Import Selecte |
| Select Coverages                                    | 5025000170800 (OLE Docket)                                                                                          | Total Damages Sought                                                          | \$2 500 00                                   |
| ☑ Add Additional Parties                            | Select Coverage                                                                                                    |                                                                               | ¥2,500.00                                    |
| Party Information for CHUBB NATIONAL INS (J<br>VAN) |                                                                                                    | Y                                                                             |                                              |
| ☑ Liability Arguments                               | Select Coverage                                                                                                    |                                                                               |                                              |
| Select Features To Submit                           | -AUTO POLICY-                                                                                                    |                                                                               |                                              |
| □ Filing Options & Billing                          | Bodily Injury<br>Property Damage                                                                                    |                                                                               |                                              |
| Review & Submit                                     | Uninsured Motorist Bodily                                                                                           | ' Injury                                                                      |                                              |
|                                                     | Uninsured Motorist Proper<br>—GENERAL LIABILITY POLI<br>Personal Liability Bodily In<br>Personal Liability Property | rty Damage<br>ICY—<br>jury<br>Damage                                          |                                              |

Check the box adjacent to the OLF docket number. This enables the **Import Selected** tab.

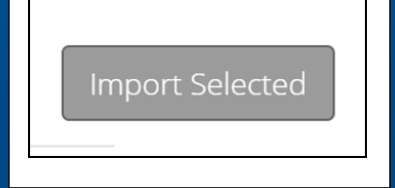

Selecting the tab imports the selected coverage and allows you to bypass the next workflow step titled "Select

10

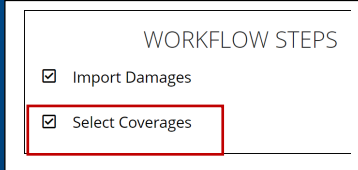

**MEMBER CONFIDENTIAL:** May not be shared outside Arbitration Forums, Inc. or intended Member Company without Senior Management AND Member Company approval.

Coverages."

# **New York PIP – Case Qualifier Workflow Step**

For New York PIP cases, a Case Qualifiers workflow step appears. You are required to confirm that the filing satisfies one of the stated qualifiers.

Since OLF did not require this information, no data was captured to migrate into TRS. Please complete this step by entering "Yes" or "No." When "Yes" is selected, a **Justification** field appears to support your claim.

| ARBITRATION FORUMS, INC.                                                     |                                                                                                    | Case 🗸                                                                               | Q 🚹 Jack Demander -                                   |
|------------------------------------------------------------------------------|----------------------------------------------------------------------------------------------------|--------------------------------------------------------------------------------------|-------------------------------------------------------|
| Incident Details and My Part                                                 | ty Information                                                                                                    |                                                                                      | Exit Workflow                                         |
| Loss State: New York<br>Loss Date: 3/24/2012                                 | Filing Parties: (2) * ALPHA INSURANCE OF FLORIDA<br>BETA INSURANCE OF COLORADO                                                                                                    | AF Case ID:<br>Negligence Law: PL                                                    | ire Comparative                                       |
|                                                                              | C C                                                                                                    | nline Filing Case<br>his Case has been migrated from OLF to TRS                      | ase Actions 🗸 🔲 Evidence Manager                      |
| WORKFLOW STEPS                                                               | Case Qualifiers 😨                                                                                                    |                                                                                      |                                                       |
| Incident Details and My Party Information  Case Qualifiers  Select Coverages | Loss Transfer cases are filed to recover No-Fault Payments made to an injur<br>• Involves a vehicle that weighs over 6500 lbs. unloaded<br>• Involves a vehicle-for-hire used principally for the transportation of person | ed party as a result of an accident or occurren<br>is or property (Including livery) | ce that meets at least one of the following criteria: |
| Add Additional Parties                                                       | Please confirm this filing satisfies one of the above qualifie                                                                                                    | rs                                                                                   |                                                       |
| Party Information for BETA INSURANCE OF<br>COLORADO                          | <ul> <li>Yes, this filing arises from an accident or occurrence that meets at least one</li> <li>No, this filing does not arise from an accident or occurrence that meets at least</li> </ul>                              | of the required qualifiers<br>east one of the required qualifiers                    |                                                       |
| ☑ Liability Arguments                                                        |                                                                                                    |                                                                                      |                                                       |
| Coverage Information - NYPIP                                                 | Justification                                                                                                    |                                                                                      |                                                       |
| Feature Information - FEATURE 1     Select Features To Submit                | You may optionally provide a justification. It is required that                                                                                                    | you attach evidence in support of your cla                                           | m.                                                    |
|                                                                              |                                                                                                    |                                                                                      |                                                       |

After confirming the case qualifier and providing a justification, attach evidence.

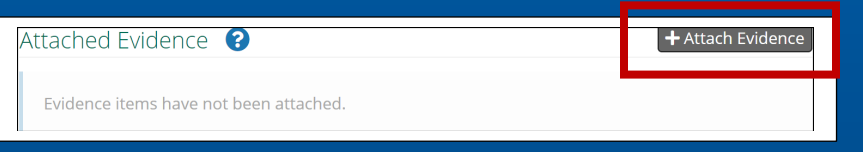

Evidence originally uploaded from OLF will automatically migrate into TRS and be stored in **Evidence Manager**. Select the **Attach Evidence** tab from a specific workflow step to attach evidence.

### If "No" is selected, the following warning appears. You will not be able to proceed

Your filing does not meet the qualifying criteria for New York PIP Loss Transfer and cannot proceed further under this Right of Recovery.

**MEMBER CONFIDENTIAL:** May not be shared outside Arbitration Forums, Inc. or intended Member Company without Senior Management AND Member Company approval.

11

STOP

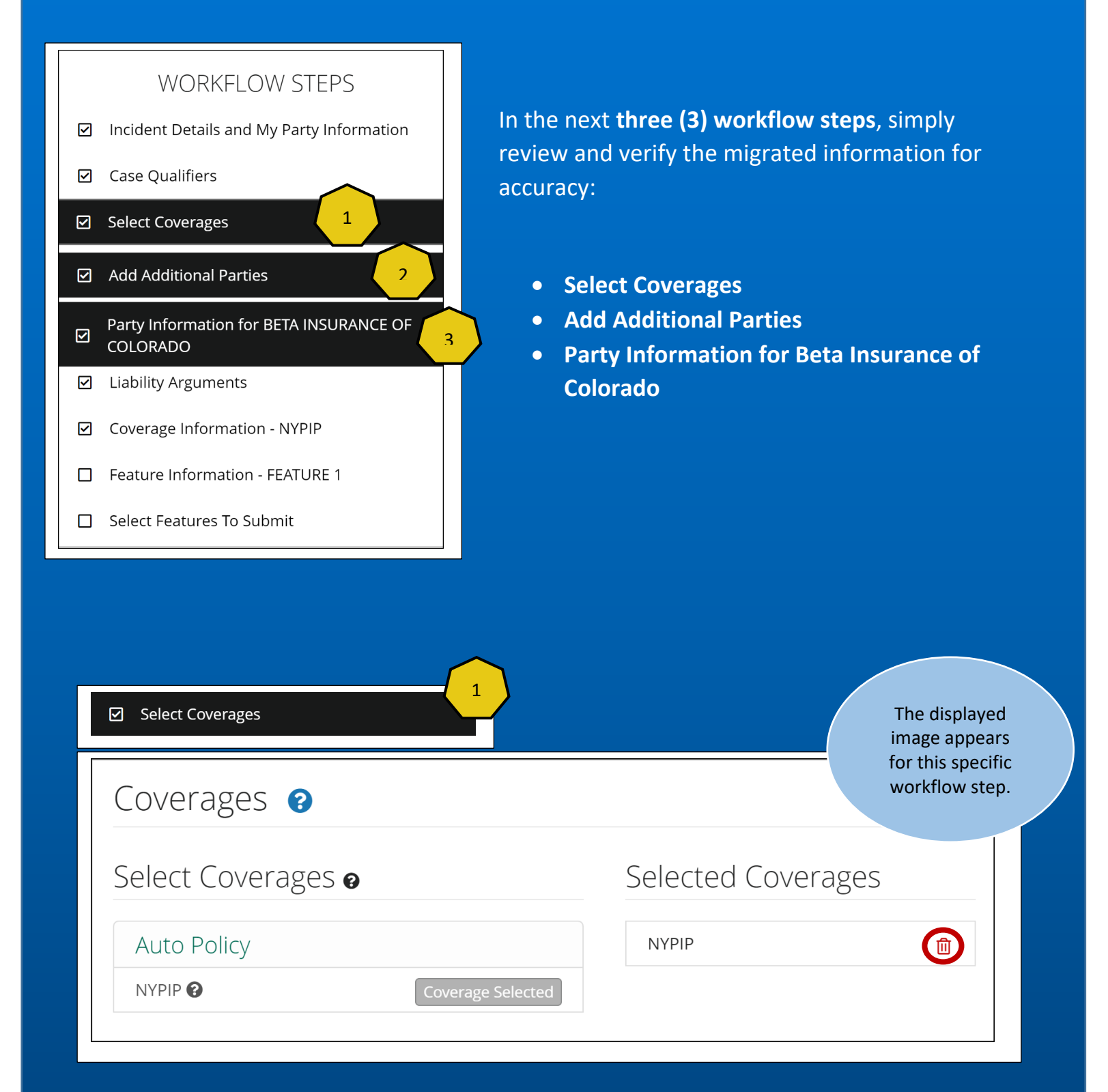

Make edits as needed for the accuracy of your filing.

**MEMBER CONFIDENTIAL:** May not be shared outside Arbitration Forums, Inc. or intended Member Company without Senior Management AND Member Company approval.

©2024 Arbitration Forums, Inc.

|                                                                                                    | 2                                                                                                    |                                                                       |
|----------------------------------------------------------------------------------------------------|----------------------------------------------------------------------------------------------------|-----------------------------------------------------------------------|
| Add Additional Parties                                                                                                    |                                                                                                    | The displayed                                                         |
| Case Parties 😮                                                                                                    |                                                                                                    | image appears<br>for this specific                                    |
| Search Companies Enter the company r                                                                                                    | ame of the adverse party                                                                                                    | worknow step.                                                         |
| Select Parties @                                                                                                    | Selected                                                                                                    | Parties (1)                                                           |
|                                                                                                    | BETA INURA<br>383737ei38<br>Insured: Jus                                                                                                    | NCE OF COLORADO                                                       |
| Make edits as needed for the accu                                                                                                    | racy of your filing.                                                                                                    |                                                                       |
|                                                                                                    | 3                                                                                                    |                                                                       |
| COLORADO                                                                                                    |                                                                                                    |                                                                       |
|                                                                                                    |                                                                                                    | The displayed                                                         |
| Party Information - BETA INSU                                                                                                    | JRANCE OF COLORADO                                                                                                    | The displayed<br>image appears<br>for this specific                   |
| Party Information - BETA INSU                                                                                                    | JRANCE OF COLORADO 3                                                                                                    | The displayed<br>image appears<br>for this specific<br>workflow step. |
| Party Information - BETA INSU<br>company<br>Subsidiary                                                                                                    | JRANCE OF COLORADO 3<br>04514 - BETA INSURANCE CO<br>0002 - BETA INSURANCE OF COLORADO                                                                       | The displayed<br>image appears<br>for this specific<br>workflow step. |
| Party Information - BETA INSU<br>company<br>Subsidiary<br>Policy Information                                                                                                    | JRANCE OF COLORADO                                                                                                    | The displayed<br>image appears<br>for this specific<br>workflow step. |
| Party Information - BETA INSU<br>company<br>Subsidiary<br>Policy Information                                                                                                    | JRANCE OF COLORADO 383737ei38                                                                                                    | The displayed<br>image appears<br>for this specific<br>workflow step. |
| Party Information - BETA INSU<br>company<br>Subsidiary<br>Policy Information<br>Claim Number<br>Policy Number                                                                        | JRANCE OF COLORADO                                                                                                    | The displayed<br>image appears<br>for this specific<br>workflow step. |
| Party Information - BETA INSU<br>company<br>Subsidiary<br>Policy Information<br>Claim Number<br>Policy Number<br>Policy Issue State                                                  | JRANCE OF COLORADO                                                                                                    | The displayed<br>image appears<br>for this specific<br>workflow step. |
| Party Information - BETA INSU<br>company<br>Subsidiary<br>Policy Information<br>Claim Number<br>Policy Number<br>Policy Issue State<br>V Line of Insurance                           | JRANCE OF COLORADO (3<br>04514 - BETA INSURANCE CO<br>0002 - BETA INSURANCE OF COLORADO<br>383737ei38                                                        | The displayed<br>image appears<br>for this specific<br>workflow step. |
| Party Information - BETA INSU<br>company<br>Subsidiary<br>Policy Information<br>Claim Number<br>Policy Number<br>Policy Issue State<br>✓ Line of Insurance<br>✓ Insured's First Name | JRANCE OF COLORADO (3<br>04514 - BETA INSURANCE CO<br>0002 - BETA INSURANCE OF COLORADO<br>383737ei38<br>(<br>Personal/Individual () Commercial/Bu<br>Justin | The displayed<br>image appears<br>for this specific<br>workflow step. |

Make edits as needed for the accuracy of your filing.

### **Liability Arguments Workflow Step**

Contentions previously entered in OLF will migrate to your TRS case. Please review your arguments carefully and make changes if necessary.

Contentions added to companion cases will also migrate to TRS and are distinguishable via a separate paragraph found within the Liability Arguments section.

![](_page_13_Picture_3.jpeg)

For the arbitrator to see evidence, you **must** attach it to the appropriate workflow step.

To attach supporting evidence, select the **Attach Evidence** tab.

### **New York PIP – Coverage Information**

For New York PIP cases, you are required to answer if **Optional Basic Economic Loss** (OBEL) applies to the policy.

Since OLF did not require this information, no data was captured to migrate into TRS.

|              | ARBITRATION FORUMS, INC.<br>Membership driven. Innovation focused. |                                                                                                    | Case - Q                                        | Jack Demander -              |  |  |  |
|--------------|--------------------------------------------------------------------|----------------------------------------------------------------------------------------------------|-------------------------------------------------|------------------------------|--|--|--|
| Inc          | ident Details and My Party Inform                                  | ation                                                                                                    |                                                 | Exit Workflow                |  |  |  |
| Los          | ss State: New York<br>ss Date: 3/24/2012                           | Filing Parties: (2) * ALPHA INSURANCE OF FLORIDA<br>BETA INSURANCE OF COLORADO                                                                                                    | AF Case ID:<br>Negligence Law: Pure Comparative |                              |  |  |  |
|              |                                                                    | C Online Filin<br>This Case ha                                                                                                    | g Case<br>Is been migrated from OLF to TRS      | Evidence Manager             |  |  |  |
|              |                                                                    |                                                                                                    |                                                 |                              |  |  |  |
|              | WORKFLOW STEPS                                                     | Coverage - NYPIP 😮                                                                                                    | + Add a Fe                                      | ature 🗊 Delete This Coverage |  |  |  |
|              | Incident Details and My Party Information                          |                                                                                                    |                                                 |                              |  |  |  |
|              | Case Qualifiers                                                    | New York PIP Basic Policy Limits apply to all Pedestrians. OBEL limits apply only to Driver and Occupant Injured Party types.<br>If OBEL applies to your Policy, it is recommended that you attach evidence in support of OBEL. |                                                 |                              |  |  |  |
| $\checkmark$ | Select Coverages                                                   |                                                                                                    |                                                 |                              |  |  |  |
| $\checkmark$ | Add Additional Parties                                             | * Does Optional Basic Economic Loss (OBEL) (Ves (No<br>apply to this Policy?                                                                                                    |                                                 |                              |  |  |  |
| V            | Party Information for BETA INSURANCE OF COLORADO                   |                                                                                                    |                                                 |                              |  |  |  |
|              | Liability Arguments                                                |                                                                                                    |                                                 |                              |  |  |  |
| V            | Coverage Information - NYPIP 🦊                                     |                                                                                                    |                                                 |                              |  |  |  |
|              | Feature Information - FEATURE 1                                    |                                                                                                    |                                                 |                              |  |  |  |
|              | Select Features To Submit                                          |                                                                                                    |                                                 |                              |  |  |  |
|              | Filing Options & Billing                                           |                                                                                                    |                                                 |                              |  |  |  |
|              | Review & Submit                                                    |                                                                                                    |                                                 |                              |  |  |  |

Please complete this step by entering "Yes" or "No." When "Yes" is selected, you are required to attach evidence supporting your response.

![](_page_14_Picture_5.jpeg)

**MEMBER CONFIDENTIAL:** May not be shared outside Arbitration Forums, Inc. or intended Member Company without Senior Management AND Member Company approval.

15

### **Property – Coverage Information**

For Property cases, select "Yes" or "No" to each question by selecting the adjacent radio button. Additional questions are enabled once a response is selected.

| ARBITRATION FORUMS, Inc.,<br>Membership driven forwardin forward   |                                                                                                    |                                        | Case 🗸                              | Q                    | Jack Demander -    |
|--------------------------------------------------------------------|----------------------------------------------------------------------------------------------------|----------------------------------------|-------------------------------------|----------------------|--------------------|
| Incident Details and My Party Informati                            | ion                                                                                                    |                                        |                                     |                      | Exit Workflow      |
| Loss State: Florida<br>Loss Date: 3/24/2012                        | Filing Parties: (2) * ALPHA INSURANCE OF F<br>BETA INSURANCE OF COL                                      | LORIDA                                 | AF Case ID:<br>Negligence La        | aw: Pure Comparative |                    |
|                                                                    |                                                                                                    | Online Filing Control This Case has be | ase<br>een migrated from OLF to TRS | Case Actions 🗸       | 🖻 Evidence Manager |
| WORKELOW STERS                                                     | Coverage - Property                                                                                      |                                        |                                     |                      |                    |
| ✓ Incident Details and My Party Information                        | ✓ Does joint and several liability apply to this                                                         | <b></b>                                |                                     |                      |                    |
| ☑ Select Coverages                                                 | coverage? 🕑                                                                                              | 🔾 Yes 🔘 No                             |                                     |                      |                    |
| Add Additional Parties                                             | Policy Limits                                                                                            |                                        |                                     |                      |                    |
| Party Information for BETA INSURANCE OF COLORADO<br>(THOMAS STONE) | ✤ Will you accept the policy limits as final<br>settlement of your claim?                                | ○ Yes ○ No ○ I'm Not                   | Sure 😧                              |                      |                    |
| ☑ Liability Arguments                                              | Will you accept the Pro-Rata Share?                                                                      | 🔵 Yes 🔘 No                             |                                     |                      |                    |
| Coverage Information - Property                                    | Will you accept the remaining balance?                                                                   | 🔾 Yes 🔘 No                             |                                     |                      |                    |
| Feature Information - New Feature                                  | Do you agree to reimburse your insured for out-of-<br>pocket expenses (excluding your insured deductible | 🔿 Yes 🚫 No                             |                                     |                      |                    |
| Counterclaim Response Assertions                                   | that is included in this filing) relating to the<br>Coverage sought?                                     |                                        |                                     |                      |                    |
| Select Features To Submit                                          | Policy Limits Note 🕑                                                                                     |                                        |                                     |                      |                    |
| □ Filing Options & Billing                                         |                                                                                                    |                                        |                                     |                      |                    |
| 🗌 Review & Submit                                                  |                                                                                                    |                                        |                                     |                      | A                  |

### Where appropriate, attach evidence supporting your assertion.

![](_page_15_Picture_4.jpeg)

**MEMBER CONFIDENTIAL:** May not be shared outside Arbitration Forums, Inc. or intended Member Company without Senior Management AND Member Company approval.

### **Special – Coverage Information**

For Special cases, select "Yes" or "No" to each question by selecting the adjacent radio button. Additional questions are enabled once a response is selected. The image below will appear when **Contribution Among Co-defendants** is the Right of Recovery and Bodily Injury or Property Damage is selected as the coverage.

![](_page_16_Picture_2.jpeg)

Fields will vary slightly when **Contribution for Concurrent Coverage** is selected for the **Right of Recovery.** Enter policy limits amounts where prompted.

| Property Damage view                                                        | Bodily Injury view                                                                                                    |  |  |  |  |
|-----------------------------------------------------------------------------|----------------------------------------------------------------------------------------------------|--|--|--|--|
| Coverage - Property Damage 🧿 🔸 Add a Feature 🕥 Delete This Coverage         | Coverage - Bodily Injury 🕢 + Adds Feature 🔒 Defee This Coverage                                                                                                    |  |  |  |  |
| Policy Limit Amount     Property Damage Limit Additional Exposures      Add | Policy Limit Type       Per-Person/Per-Incident () Combined Single Limit       Per-Person Policy Limit Amount      Per-Incident Policy Limit Amount      Per-Incident EI Limit |  |  |  |  |
| No additional exposures Attached Evidence 😧                                 | Additional Exposures  Additional exposures Additional exposures                                                                                                    |  |  |  |  |
| Evidence items have not been attached.                                      | Attached Evidence 💿 *Asseh Galderoe                                                                                                    |  |  |  |  |

**MEMBER CONFIDENTIAL:** May not be shared outside Arbitration Forums, Inc. or intended Member Company without Senior Management AND Member Company approval.

17

### **Feature Information**

The injured party's first and last name and status will migrate from OLF to TRS. Other migrated data includes the **claim number**. If an **internal reference** number was originally entered in OLF, it will migrate to TRS.

| ARBITRATION FORUMS, INC.                               |                                                   |                                                                           | Case 🗸                             | ۹                     | Jack Demander -                                           |
|--------------------------------------------------------|---------------------------------------------------|---------------------------------------------------------------------------|------------------------------------|-----------------------|-----------------------------------------------------------|
| Incident Details and My Party Information              |                                                   |                                                                           |                                    |                       | Exit Workflow                                             |
| Loss State: New York Filing Pa<br>Loss Date: 3/24/2012 | erties: (2) * ALPHA INSURANCE<br>BETA INSURANCE O | OF FLORIDA<br>F COLORADO                                                  | AF Case ID:<br>Negligence La       | aw: Pure Comparative  |                                                           |
|                                                        |                                                   | C Online Filing Ca<br>This Case has been                                  | ase<br>en migrated from OLF to TRS | Case Actions 🗸        | Evidence Manager                                          |
| WORKFLOW STEPS Feature - FEA                           | ATURE 1 😮                                         |                                                                           |                                    | + Add Another Feature | Delete This Feature                                       |
| D Incident Details and My Party Information            |                                                   |                                                                           |                                    |                       | FEATURE 1 - In Progress<br>Original Submit Date: 7/2/2024 |
| Case Qualifiers                                        | 🗸 Injured Party First Name                        | ADAM                                                                      |                                    |                       |                                                           |
| ☑ Select Coverages                                     | ✓ Injured Party Last Name                         | SMITH                                                                     |                                    |                       |                                                           |
| Add Additional Parties                                 | Injured Party Suffix                              |                                                                           |                                    |                       |                                                           |
| Party Information for BETA INSURANCE OF COLORADO       | 🗸 Injured Party Status                            | Driver                                                                    | ~                                  |                       |                                                           |
| ☑ Liability Arguments                                  | Vehicle Vear <b>O</b>                             |                                                                           |                                    |                       |                                                           |
| Coverage Information - NYPIP                           |                                                   |                                                                           |                                    |                       |                                                           |
| Feature Information - FEATURE 1                        | Venicle Make/Model                                | Make                                                                      |                                    |                       |                                                           |
| Select Features To Submit                              | Vehicle Color                                     | Color                                                                     |                                    |                       |                                                           |
| □ Filing Options & Billing                             | 🗸 Claim Number                                    | 383737ei38                                                                |                                    |                       |                                                           |
| Review & Submit                                        | Internal Reference 😡                              | NYPIP-47382                                                               |                                    |                       |                                                           |
|                                                        | ✓ Claim Rep                                       | ARBITRATION FORUMS, INC.<br>SYSTEM PROFILE<br>I Testolfnotify@arbfile.org | it                                 |                       |                                                           |
|                                                        |                                                   |                                                                           |                                    |                       |                                                           |

 ✓ Claim Rep
 ARBITRATION FORUMS, INC. SYSTEM PROFILE
 ☑ Testolfnotify@arbfile.org The claim representative information is defaulted to "system profile." It will **automatically update** with the correct claim representative once the refile process is complete.

| Remittance Address |                    |               |              |
|--------------------|--------------------|---------------|--------------|
| Attention          | Reliable Insurance | Company       | 🗸 Verify     |
| ✓ Address 1        | 1234 Savings Drive |               |              |
| Address 2          |                    |               |              |
| ✔ City, State      | Sunny              | Florida       | $\checkmark$ |
| 🗸 Zip, Country     | 35648              | United States | $\sim$       |

Confirm the migrated **Remittance Address** is accurate or make changes if necessary.

18

**MEMBER CONFIDENTIAL:** May not be shared outside Arbitration Forums, Inc. or intended Member Company without Senior Management AND Member Company approval.

### Next, enter **Company–Paid Damages**. Damages **will not** migrate from the original OLF case.

|     | ARBITRATION FORUMS, INC.                         |                                                           |                                        | Case 🗸                             | ۹                   | Jack Demander -  |    |
|-----|--------------------------------------------------|-----------------------------------------------------------|----------------------------------------|------------------------------------|---------------------|------------------|----|
| Inc | dent Details and My Party Informat               | tion                                                      |                                        |                                    |                     | Exit Workflow    |    |
| Los | s State: New York<br>s Date: 3/24/2012           | Filing Parties: (2) * ALPHA INSURANCE<br>BETA INSURANCE O | F COLORADO                             | AF Case ID:<br>Negligence La       | w: Pure Comparative |                  |    |
|     |                                                  |                                                           | Online Filing Ca<br>This Case has been | ise<br>en migrated from OLF to TRS | Case Actions 🗸      | Evidence Manager |    |
|     |                                                  |                                                           |                                        |                                    |                     |                  |    |
|     | WORKFLOW STEPS                                   | Company-Paid Damages                                      |                                        | 1                                  |                     |                  |    |
|     | Incident Details and My Party Information        | Medical Expenses                                          |                                        |                                    |                     |                  |    |
|     | Case Qualifiers                                  | Lost Wages                                                |                                        |                                    |                     |                  |    |
|     | Select Coverages                                 | Replacement Benefits and Services 🖗                       |                                        |                                    |                     |                  |    |
|     | Add Additional Parties                           | Death Benefit                                             |                                        |                                    |                     |                  |    |
|     | Party Information for BETA INSURANCE OF COLORADO | Allocated Expenses 🖗                                      |                                        |                                    |                     |                  |    |
|     | Liability Arguments                              | Workers Comp Legal Fees                                   |                                        |                                    |                     |                  |    |
|     | Coverage Information - NYPIP                     | Calculated Company-Paid Damages                           | \$0.00                                 | 1                                  |                     |                  |    |
|     | Feature Information - FEATURE 1                  | Damages Justification/Dispute Rebuttal 🛿                  |                                        |                                    |                     |                  |    |
|     | Select Features To Submit                        |                                                           |                                        |                                    |                     |                  |    |
|     | Filing Options & Billing                         |                                                           |                                        |                                    |                     |                  |    |
|     | Review & Submit                                  |                                                           |                                        |                                    |                     |                  | \$ |

If you need to refer to the original OLF docket to enter your damages, use the **OLF Case PDF** functionality found under the **Case Actions** tab.

![](_page_18_Picture_3.jpeg)

Complete the remaining sections for this workflow step.

| Total Prior Payments Received          | Add Prior Payment Received 🗸 |
|----------------------------------------|------------------------------|
| No Prior Payments Recorded             |                              |
| Attached Evidence 😮                    | + Attach Evidence            |
| Evidence items have not been attached. |                              |

Attach evidence supporting damages from the **Attach Evidence** tab.

**MEMBER CONFIDENTIAL:** May not be shared outside Arbitration Forums, Inc. or intended Member Company without Senior Management AND Member Company approval.

### **Property – Feature Information**

For Property cases, the Feature Name and Description are required. This information does not migrate as it was not required in OLF.

| ARBITRATION FORUMS, INC.                                           |                                                                         |                                          | Case 🗸                            | Q                         | Jack Demander -                                              |
|--------------------------------------------------------------------|-------------------------------------------------------------------------|------------------------------------------|-----------------------------------|---------------------------|--------------------------------------------------------------|
| Incident Details and My Party Informatio                           | n                                                                       |                                          |                                   |                           | Exit Workflow                                                |
| Loss State: Florida<br>Loss Date: 3/24/2012                        | Filing Parties: (2) * ALPHA INSURANCE OF FLO<br>BETA INSURANCE OF COLOR | RIDA<br>ADO                              | AF Case ID:<br>Negligence L       | :<br>aw: Pure Comparative |                                                              |
|                                                                    |                                                                         | Online Filing Ca<br>This Case has bee    | se<br>en migrated from OLF to TRS | Case Actions 🗸            | Evidence Manager                                             |
|                                                                    | Feature - New Feature                                                   |                                          |                                   | + Add Anothe              | r Feature 🕅 Delete This Feature                              |
| WORKFLOW STEPS                                                     |                                                                         |                                          |                                   |                           |                                                              |
| Incident Details and My Party Information                          |                                                                         |                                          |                                   | _                         | New Feature - In Progress<br>Original Submit Date: 7/19/2024 |
| Import Damages                                                     | <b>★</b> Feature Name                                                   |                                          |                                   |                           |                                                              |
| Select Coverages                                                   |                                                                         |                                          |                                   |                           |                                                              |
| Add Additional Parties                                             | Feature Description                                                     |                                          |                                   |                           |                                                              |
| Party Information for BETA INSURANCE OF COLORADO<br>(THOMAS STONE) |                                                                         |                                          |                                   | 4                         |                                                              |
| ☑ Liability Arguments                                              | Does bailment apply? 🕑                                                  | 🔿 Yes 🔘 No                               |                                   |                           |                                                              |
| Coverage Information - Property                                    | ✓ Does spoliation of evidence apply? ❷                                  | 🔿 Yes 🔘 No                               |                                   |                           |                                                              |
| Feature Information - New Feature                                  | 🗸 Claim Number                                                          |                                          |                                   |                           |                                                              |
| Counterclaim Response Assertions                                   |                                                                         |                                          |                                   |                           |                                                              |
| Select Features To Submit                                          |                                                                         |                                          |                                   |                           |                                                              |
| □ Filing Options & Billing                                         | ✓ Claim Rep                                                             | ARBITRATION FORUMS, IN<br>SYSTEM PROFILE | IC. Edit                          |                           |                                                              |
| Review & Submit                                                    |                                                                         |                                          |                                   |                           |                                                              |
|                                                                    |                                                                         |                                          |                                   |                           |                                                              |

✓ Claim Rep

ARBITRATION FORUMS, INC. SYSTEM PROFILE ■ Testolfnotify@arbfile.org The claim representative information is defaulted to "system profile." It will **automatically update** with the correct claim representative once the refile process is complete.

![](_page_19_Picture_6.jpeg)

Confirm the migrated **Remittance Address** is accurate or make changes if necessary.

20

**MEMBER CONFIDENTIAL:** May not be shared outside Arbitration Forums, Inc. or intended Member Company without Senior Management AND Member Company approval.

Next, enter **Company–Paid Damages**. Damages **will not** migrate from the original OLF case. The damages listed below are visible when **Property** is selected as the Coverage Group.

| Compai | ny-Paid Damages              |            |  |
|--------|------------------------------|------------|--|
|        | Total Loss                   | 🔾 Yes 🖲 No |  |
|        | Debris Removal               |            |  |
|        | Emergency Repairs/Mitigation |            |  |
|        | Government Code Upgrades     |            |  |
|        | Additional Living Expense    |            |  |
|        | Loss of Use                  |            |  |
|        | Repair Cost                  |            |  |
|        | Shipping Charge              |            |  |
|        | Dwelling                     |            |  |
|        | Other Structure              |            |  |
|        | Personal Contents/Property   |            |  |
| _      | Property of Others           |            |  |
|        | Cargo Losses - Inland Marine |            |  |
|        | Business/Commercial Property |            |  |
|        | Loss of Business Income/Rent |            |  |
|        | Extra Expense (EE)           |            |  |
|        | Towing                       |            |  |
|        | rowing                       |            |  |
|        | Builder's Risk               |            |  |
|        | Storage                      |            |  |

Damage categories differ based on the Coverage Group selected.

| Deductible                             |                   |                              |
|----------------------------------------|-------------------|------------------------------|
|                                        | Deductible Amount |                              |
|                                        |                   |                              |
| Legal Fees                             |                   |                              |
|                                        | Legal Fees Amount |                              |
| Total Prior Payments Recei             | ved               | Add Prior Payment Received 🗸 |
| No Prior Payments Recorded             |                   |                              |
| no mon ajmento neconaca                |                   |                              |
| Attached Evidence (                    |                   | + Attach Evidence            |
| Evidence items have not been attached. |                   |                              |

Complete the remaining sections within this step and attach evidence supporting your damages.

21

# **Special – Feature Information**

The Feature Information fields vary slightly depending on the Coverage Group/Right of Recovery selected. Complete the fields with the required information, either claimant or injured party information.

| E ARBITRATION FORUMS, Inc.<br>Mathematic formation formation formation<br>ncident Details and My Party Informati |                                                                                | image appears<br>when Property                           |                                           |                                     |
|----------------------------------------------------------------------------------------------------|--------------------------------------------------------------------------------|----------------------------------------------------------|-------------------------------------------|-------------------------------------|
| Loss State: Florida<br>Loss Date: 3/24/2012                                                                      | Filing Parties: (2) * ALPHA INSURANCE OF FLORIDA<br>BETA INSURANCE OF COLORADO | Online Filing Case<br>This Case has been migrated from C | AF Case ID:<br>legligence Law: Pu<br>Case | Damage is selected as the coverage. |
| WORKFLOW STEPS                                                                                                   | Feature - FEATURE 1 💡                                                          |                                                          | + Add                                     | Another Feature                     |
| <ul> <li>Incident Details and My Party Information</li> </ul>                                                    |                                                                                |                                                          |                                           | FEATURE 1 - In Progress             |
| Import Damages                                                                                                   | \star Claimant First Name                                                      |                                                          |                                           |                                     |
| Select Coverages                                                                                                 |                                                                                |                                                          |                                           |                                     |
| Add Additional Parties                                                                                           | 🛪 Claimant Last Name                                                           |                                                          |                                           |                                     |
| Party Information for CHUBB NATIONAL INS (JIM VAN)                                                               | Claimant Suffix                                                                |                                                          |                                           |                                     |
| ☑ Liability Arguments                                                                                            | 🗸 Claim Number                                                                 | 123458                                                   |                                           |                                     |
| <ul> <li>Coverage Information - Property Damage</li> </ul>                                                       | Internal Reference 🕜                                                           |                                                          |                                           |                                     |
| Feature Information - FEATURE 1                                                                                  |                                                                                |                                                          |                                           |                                     |
| Coverage Information - Bodily Injury                                                                             |                                                                                |                                                          |                                           |                                     |
| Feature Information - FEATURE 1                                                                                  |                                                                                |                                                          |                                           |                                     |
| Select Features To Submit                                                                                        |                                                                                |                                                          |                                           |                                     |

| Feature | - FEATURE 1 2<br>* Injured Party First Name<br>* Injured Party Last Name<br>Injured Party Suffix<br>* Injured Party Status |        | ~     | + Add Another Fey | The displayed<br>image appears<br>when Bodily Injury<br>is selected as the<br>coverage. |
|---------|----------------------------------------------------------------------------------------------------|--------|-------|-------------------|-----------------------------------------------------------------------------------------|
| L       | Vehicle Year 🚱                                                                                                    |        |       |                   |                                                                                         |
|         | Vehicle Make/Model                                                                                                    | Make   | Model |                   |                                                                                         |
|         | Vehicle Color                                                                                                    | Color  |       |                   |                                                                                         |
|         | 🗸 Claim Number                                                                                                    | 123458 |       |                   |                                                                                         |
|         | Internal Reference 🚱                                                                                                    |        |       |                   |                                                                                         |

**MEMBER CONFIDENTIAL:** May not be shared outside Arbitration Forums, Inc. or intended Member Company without Senior Management AND Member Company approval.

### Enter the Company-Paid Damages in the fields provided.

|                                             | ARBITRATION FORUMS, INC.                           |                                                                                |                                      | Case -                             | ۹                    | Jack Demander -  |  |  |
|---------------------------------------------|----------------------------------------------------|--------------------------------------------------------------------------------|--------------------------------------|------------------------------------|----------------------|------------------|--|--|
| Inci                                        | Incident Details and My Party Information          |                                                                                |                                      |                                    |                      |                  |  |  |
| Loss State: Florida<br>Loss Date: 3/24/2012 |                                                    | Filing Parties: (2) * ALPHA INSURANCE OF FLORIDA<br>BETA INSURANCE OF COLORADO |                                      | AF Case ID:<br>Negligence La       | aw: Pure Comparative |                  |  |  |
|                                             |                                                    | 1                                                                              | Online Filing Ca<br>This Case has be | ase<br>en migrated from OLF to TRS | Case Actions 🗸       | Evidence Manager |  |  |
|                                             |                                                    |                                                                                |                                      |                                    |                      |                  |  |  |
|                                             | WORKFLOW STEPS                                     | Company-Paid Damages                                                           |                                      |                                    |                      |                  |  |  |
|                                             | Incident Details and My Party Information          | * Sattlement Date                                                              |                                      |                                    |                      |                  |  |  |
|                                             | Import Damages                                     | ↑ Settlement Date                                                              | mm/dd/yy                             | Луу                                |                      |                  |  |  |
| V                                           | Select Coverages                                   | ★ Settlement Amount                                                            |                                      |                                    |                      |                  |  |  |
| V                                           | Add Additional Parties                             | \star Total Company Paid Damages                                               |                                      |                                    |                      |                  |  |  |
| V                                           | Party Information for CHUBB NATIONAL INS (JIM VAN) | <b>*</b> Contribution Sought                                                   |                                      |                                    |                      |                  |  |  |
|                                             | Liability Arguments                                |                                                                                |                                      |                                    |                      |                  |  |  |
|                                             | Coverage Information - Property Damage             | Damages Justification/Dispute Rebuttal 🚱                                       |                                      |                                    |                      |                  |  |  |
|                                             | Feature Information - FEATURE 1                    |                                                                                |                                      |                                    |                      |                  |  |  |
|                                             | Coverage Information - Bodily Injury               |                                                                                |                                      |                                    |                      |                  |  |  |
|                                             | Feature Information - FEATURE 1                    |                                                                                |                                      |                                    |                      |                  |  |  |
|                                             | Select Features To Submit                          |                                                                                |                                      |                                    |                      |                  |  |  |

Complete the remaining fields, including the remittance address, legal fees, and any prior payments received. Before leaving this step, attach supporting evidence for damages paid.

| Legal Fees<br>Legal Fees Amount |                              |
|---------------------------------|------------------------------|
| Total Prior Payments Received   | Add Prior Payment Received 🔻 |
| Attached Evidence 3             | + Attach Evidence            |

**MEMBER CONFIDENTIAL:** May not be shared outside Arbitration Forums, Inc. or intended Member Company without Senior Management AND Member Company approval.

![](_page_23_Figure_0.jpeg)

In the last **three (3) workflow steps**, simply review and verify the migrated information for accuracy. In the last workflow step, review and submit your case.

- Select Features To Submit
- Filing Options & Billing
- Review & Submit

![](_page_23_Figure_5.jpeg)

Make edits as needed for the accuracy of your filing.

**MEMBER CONFIDENTIAL:** May not be shared outside Arbitration Forums, Inc. or intended Member Company without Senior Management AND Member Company approval.

24

| ∠ 2 Filing Options & Billing                                                                                                    | The displayed image appears |  |  |  |
|----------------------------------------------------------------------------------------------------|-----------------------------|--|--|--|
| iling Options & Billing workflow step.                                                                                                    |                             |  |  |  |
| Panel of Three ?<br>I would like to request a Panel of Three hearing for the following qualified features<br>ADAM SMITH F<br>Personal Rep               |                             |  |  |  |
| The representative may only clarify, at the arbitrator's request, its arguments and submitted evidence.<br>Personal Rep at Hearing? O Yes No<br>Billing |                             |  |  |  |
| ✓ Billing Code to be Invoiced 004513 - ALPHA INSURANCE CO                                                                                               | ~                           |  |  |  |

If the **Company-Paid Damages** amount qualifies for a panel of three *and* you would like to request one, check the appropriate box. For New York PIP cases, there is **no** qualifying dollar amount to request this option.

| Review & Submit                                                     |                                                |
|---------------------------------------------------------------------|------------------------------------------------|
|                                                                     | The displayed                                  |
| Review & Submit 😧                                                   | for this specific<br>workflow step.            |
| Incident Details                                                    |                                                |
| Loss Date: 3/24/2012<br>Loss State: New York<br>Loss City: NEW YORK |                                                |
| Case Type                                                           | <u>^</u>                                       |
| Case Qualifiers                                                     | To expand/collapse a section, click the arrow. |
| Parties on this Case                                                | ^                                              |
| ALPHA INSURANCE OF FLORIDA (DANNY HAMILTON) Liability               | <b>^</b>                                       |
|                                                                     | Submit                                         |

Review and submit your TRS case. The refiling process is now complete! The Adverse Party has 90 days to submit a response.